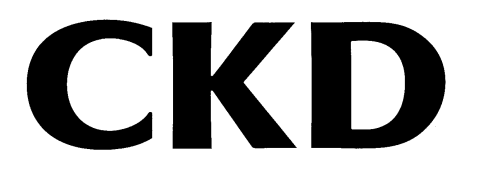

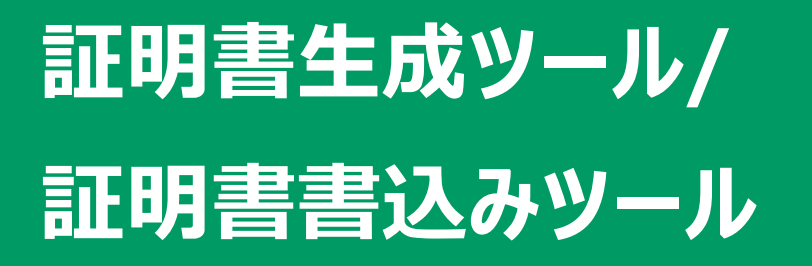

Certificate Generate Tool/ Certificate Write Tool

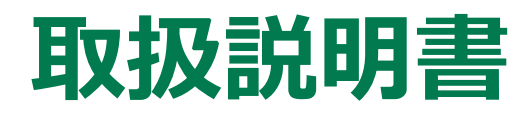

製品をご使用になる前に本取扱説明書を必ずお読みください。 特に安全に関する記述は注意深くお読みください。 本取扱説明書はいつでも使用できるように大切に保管してください。

## はじめに

本取扱説明書は、リモート I/O RT シリーズ・OPC UA 対応子局ユニットにおいてセキュリティ通信 に必要な証明書の生成と、書込みするためのツールのインストール方法や使用方法について記載し たものです。よくお読みいただき、正しくご使用ください。

なお、本取扱説明書は紛失しないように、大切に保管してください。

本取扱説明書に記載の仕様、画面は、将来予告なく変更することがあります。

本ソフトウェアで提供する情報について、内容や正確性、安全性、商品性、特定の使用や目的への適合性についての保証を含め、いかなる保証もいたしません。

本ソフトウェアから生じるいかなる損害に関して、CKD株式会社は一切責任を負わないものとします。

## 安全にご使用いただくために

当社製品を安全にご使用いただくためには、製品の選定、使用、取扱い、保全管理を適切に行うことが重要です。

装置の安全性確保のために、本取扱説明書に記載の警告、注意事項を必ずお守りください。 本取扱説明書に記載されていない取扱いによって事故につながる場合があります。必ず本取扱説 明書を熟読し、内容を十分に理解した上でご使用ください。

注意事項は危害、損害の大きさと発生の可能性の程度を明示するために、「危険」「警告」「注 意」の3つに区分されています。

| \land 危険 | 誤った取扱いをすると、人が死亡する、または重傷を負う危険が差迫っ<br>て発生することが想定されるもの。 |
|----------|------------------------------------------------------|
| ▲ 警告     | 誤った取扱いをすると、人が死亡する、または重傷を負う可能性が想定<br>されるもの。           |
| ▲ 注意     | 誤った取扱いをすると、人が傷害を負う、または物的損害が発生する可<br>能性が想定されるもの。      |

なお、「注意」に記載した事項でも、状況によっては重大な結果に結び付く可能性があります。 いずれも重要な内容を記載しているため、必ずお守りください。

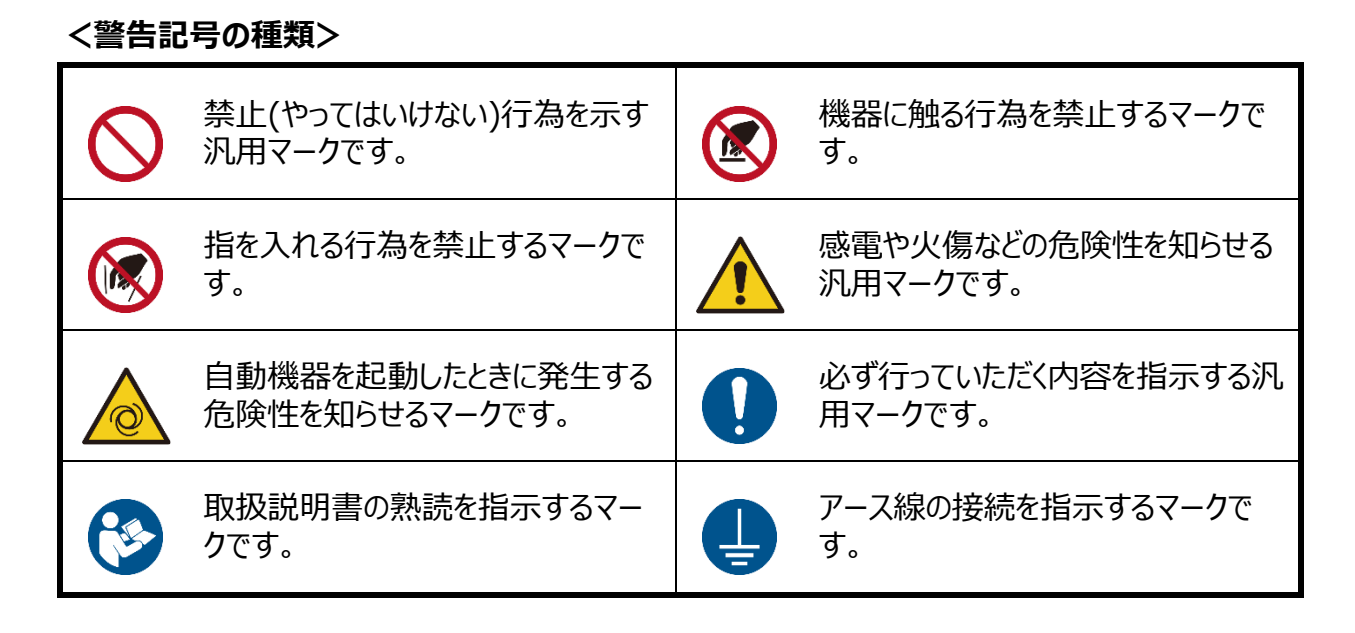

その他、一般的な注意事項、使用上のヒント、または技術情報や用語解説を以下のアイコンで記載しています。

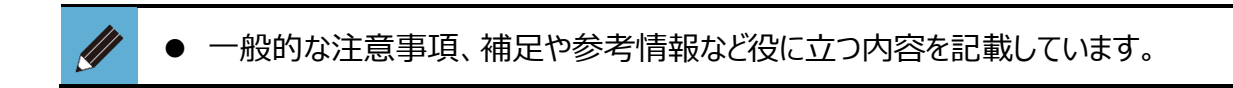

## 目次

| はじめに2                                   |
|-----------------------------------------|
| 安全にご使用いただくために3                          |
| 目次5                                     |
| 1.ツール概要6                                |
| 1.1. 動作環境7                              |
| 1.2. 使用許諾契約書                            |
| 2.証明書生成ツール (Certificate Generate Tool)9 |
| 2.1. 構成                                 |
| 2.2. 画面説明9                              |
| 2.3. 使用方法12                             |
| 2.3.1. インストーラの入手12                      |
| 2.3.2. インストール手順14                       |
| 2.3.3. 証明書の生成16                         |
| 2.3.4. 生成物ファイル19                        |
| 2.3.5. 証明書の表示20                         |
| 3.証明書書込みツール (Certificate Write Tool)    |
| 3.1. 構成                                 |
| 3.2. 画面説明                               |
| 3.3. 使用方法                               |
| 3.3.1. インストーラの入手                        |
| 3.3.2. インストール手順                         |
| 3.3.3. 証明書の書き込み27                       |
| 4.エラー内容一覧32                             |
| 4.1. トラブルシューティング32                      |
| 4.1.1. 証明書生成ツール32                       |
| 4.1.2. 証明書書込みツール32                      |

本ソフトウェアはリモート I/O OPC UA 対応子局の通信に必要な、証明書を運用するためのツー ルになります。各章で下記 2 つのツールについてそれぞれ説明します。

#### Certificate Generate Tool

OPC UA 通信に使用する証明書および秘密鍵、証明書署名要求(CSR)を生成するためのツール

#### Certificate Write Tool

証明書および秘密鍵を OPC UA 対応子局ユニットに書込み、読み出しをするためのツール

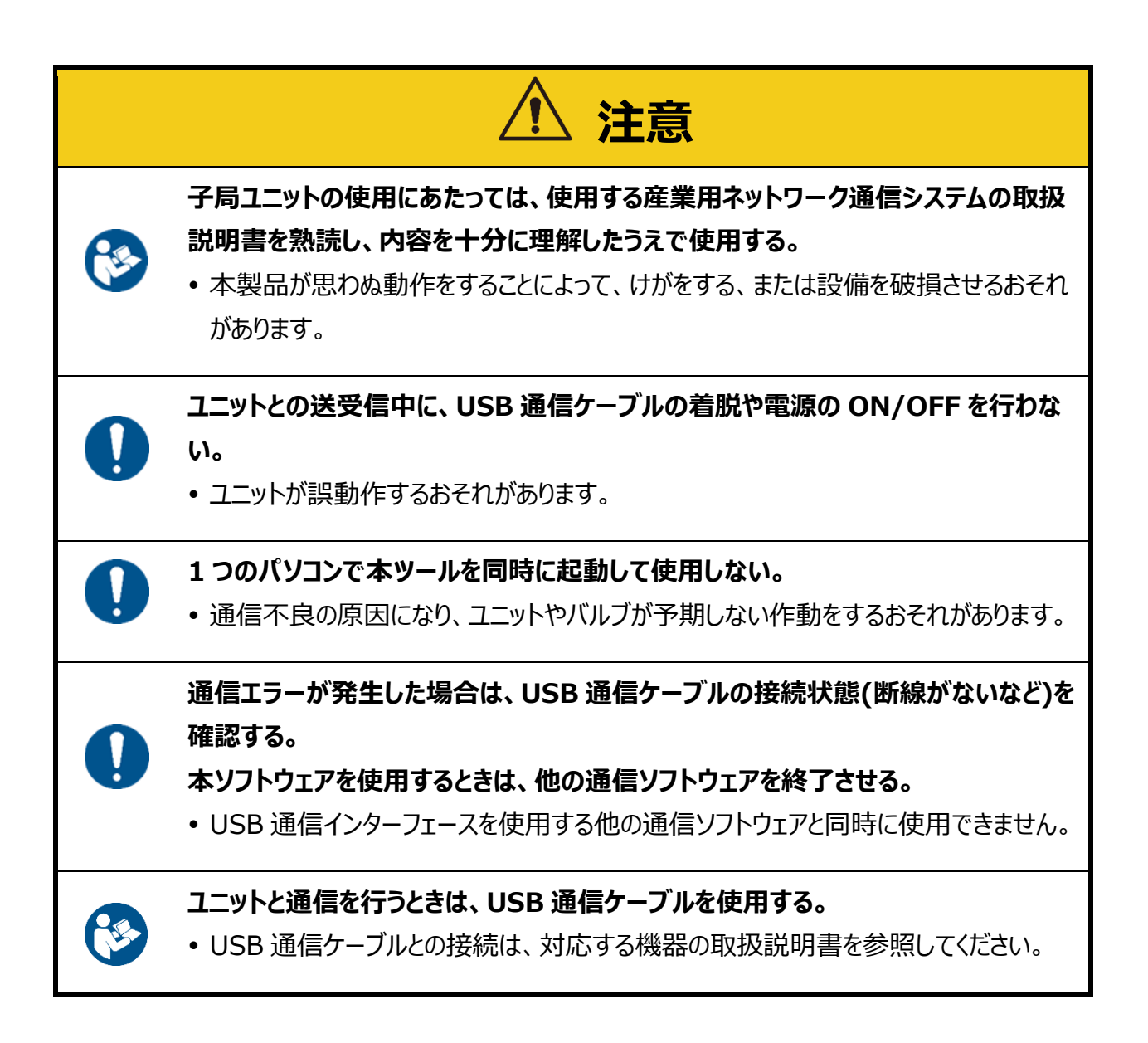

## 1.1. 動作環境

本ソフトウェアを動作させるためには、以下の環境が必要です。

| 動作 OS    | Windows®11、Windows®10                 |
|----------|---------------------------------------|
| ディスプレイ   | 640×480以上(1280×800ピクセル以上推奨)           |
| 必要メモリサイズ | 4GB 以上推奨                              |
| ハードディスク  | 500MB 以上の空き容量                         |
| インターフェース | リモート I/O システム側が micro-B のケーブルを使用できること |

- Windows は、Microsoft Corporation の米国、日本およびその他の国における登録商標です。
- その他、本文中における会社名、商品名は、各会社の商標または登録商標です。

## 1.2. 使用許諾契約書

本ソフトウェア(プログラム、データ、文章、写真、マニュアルなどを含む)は、CKD株式会社がそのす べての権利を保有しています。お客様は、下記の各条項にご同意のうえ、ご使用いただけます。

- 本ソフトウェアの内容を複製または改変したり、第三者への譲渡、販売、貸与、頒布したりすること はできません。
- 本ソフトウェアについてリバースエンジニアリング、逆コンパイル、逆アセンブルすることはできません。
- マニュアルおよびその他の印刷物を複製することはできません。
- お客様が本契約に違反した場合、CKD株式会社はこの使用許諾契約書を解除することができます。その場合、お客様は一切ソフトウェアを使用できないものとします。
- 本ソフトウェアで提供する情報について、内容や正確性、安全性、商品性、特定の使用や目的への適合性についての保証を含め、いかなる保証もいたしません。
- 本ソフトウェアから生じるいかなる損害に関して、CKD 株式会社は一切責任を負わないものとしま す。
- 本ソフトウェアの内容を予告なしに変更することがあります。

# 2. 証明書生成ツール (Certificate Generate Tool)

## 2.1. 構成

証明書生成ツールは、本ソフトをインストールする PC があれば使用可能です。

## 2.2. 画面説明

#### ■ メインウィンドウ

|    | <u> C</u> ertificate Ge | nerate Tool |                 |                  | ×                     |   |
|----|-------------------------|-------------|-----------------|------------------|-----------------------|---|
| 1  | NEW                     |             |                 |                  | HELP                  | 2 |
|    | Certificates            |             |                 |                  |                       |   |
| 2  | File Name               | Common Name | Valid Date From | Valid Date To    |                       |   |
| و  |                         |             |                 |                  |                       |   |
|    | Information             |             |                 |                  |                       |   |
|    | Name                    | Value       |                 |                  |                       |   |
| E) |                         |             |                 |                  |                       |   |
|    |                         |             |                 |                  |                       |   |
|    |                         |             |                 |                  |                       |   |
|    | 1                       |             | Delete Ge       | enerate Citation | Show Certificate File |   |
|    |                         |             |                 |                  |                       | ] |

| 番号 | 名称              | 内容                          | 参照先 |
|----|-----------------|-----------------------------|-----|
| 1  | [NEW]ボタン        | 新規生成します。                    | -   |
| 2  | [HELP]ボタン       | 取扱説明書を表示します。                | -   |
| 3  | Certificates 表示 | 生成された証明書、秘密鍵、CSR を表示します。    | -   |
| 4  | Information 表示  | 生成された証明書、秘密鍵、CSR の情報を表示します。 | -   |

| 5 | [Delete]ボタン                   | 選択された各種ファイルを削除します。      | - |
|---|-------------------------------|-------------------------|---|
| 6 | [Generate Citation]<br>ボタン    | 保存された証明書の情報を引用して生成します。  | - |
| Ø | [Show Certificate<br>File]ボタン | 各種ファイルが保存されたフォルダを表示します。 | - |

#### ■ サブウィンドウ

|        | Certificate Generate Tool | ×                       |      |
|--------|---------------------------|-------------------------|------|
| 1      | (*)File Name              | Country Name(C)         | 7    |
| _      | (*)Valid Days             | State or Province(ST)   |      |
| 2      |                           |                         | 8    |
| 3      | Key Size                  | Locality(L)             | 9    |
|        | Key Algorithm             | Organization Name(O)    |      |
| (4)    | RSA $\vee$                |                         | (10) |
| $\sim$ | (*)IP Address             | Organizational Unit(OU) |      |
| (5)    |                           |                         | (11) |
| 6      | (*)Serial Number          | (*)Common Name          | (12) |
|        | (*)Require field          | E-mail Address          |      |
|        | ( )                       |                         | (13) |
|        |                           | OK Cancel               |      |

| 番号                       | 名称                      | 内容                                      | 要否 |
|--------------------------|-------------------------|-----------------------------------------|----|
| 1                        | File Name               | ファイル名を入力します。(英字 64 文字以内)                | 必須 |
| 2                        | Valid Days              | 証明書の有効日数を入力します。(1~7300日)                | 必須 |
| 3                        | Key Size                | キーサイズを選択します。(1024/2048/4096)            | 必須 |
| 4                        | Key Algorithm           | キーアルゴリズムを表示します。(RSA:変更不可)               | 必須 |
| 5                        | IP Address              | OPC UA 対応子局の IP アドレスを入力します。             | 必須 |
| 6                        | Serial Number           | OPC UA 対応子局のシリアル番号を入力します。<br>(16 進 8 桁) | 必須 |
| $\overline{\mathcal{O}}$ | Country Name(C)         | 国名を英大文字 2 文字で入力します。 (例: JP(日本))         | 任意 |
| 8                        | State or Province(ST)   | 州または県名を入力します。(英字 128 文字以内)              | 任意 |
| 9                        | Locality(L)             | 地域名を入力します。(英字 128 文字以内)                 | 任意 |
| 10                       | Organization Name(O)    | 組織名を入力します。(英字 64 文字以内)                  | 任意 |
| Û                        | Organizational Unit(OU) | 所属名を入力します。(英字 64 文字以内)                  | 任意 |

| 12 | Common Name    | 識別用の共通名を入力します。(英字 64 文字以内)  | 必須 |
|----|----------------|-----------------------------|----|
| 13 | E-mail Address | メールアドレスを入力します。(英字 128 文字以内) | 任意 |

### 2.3.1. インストーラの入手

Certificate Generate Tool のインストーラは当社ホームページから入手してください。 商品詳細ページ: https://www.ckd.co.jp/kiki/jp/product/list?cid=190&sid=0

#### <入手手順>

# 上記の URL をクリックするか、CKD ホームページから選択して商品詳細ページを表示する

CKD ホームページ→機器製品トップ→コントローラ(商品一覧から探す)→リモート I/O(商品 カテゴリを選択)→の順番に選択します。「RT」でも検索できます。

## **2.** 「リモート I/O」ページの「ソフトウェア」をクリックする

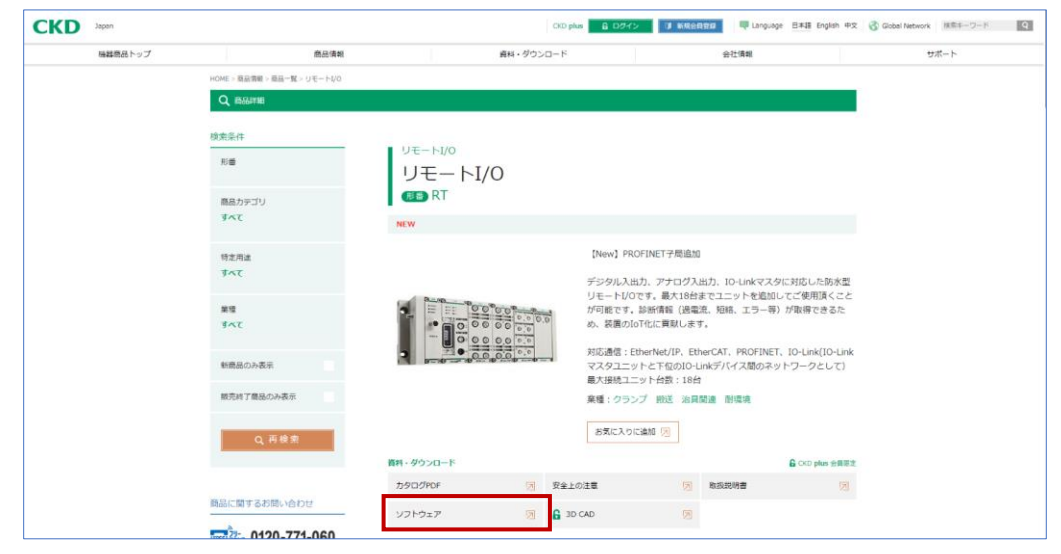

## 3. 「ソフトウェア」選択画面で[Certificate Generate Tool.zip]をクリックしてインストーラをダウンロードする

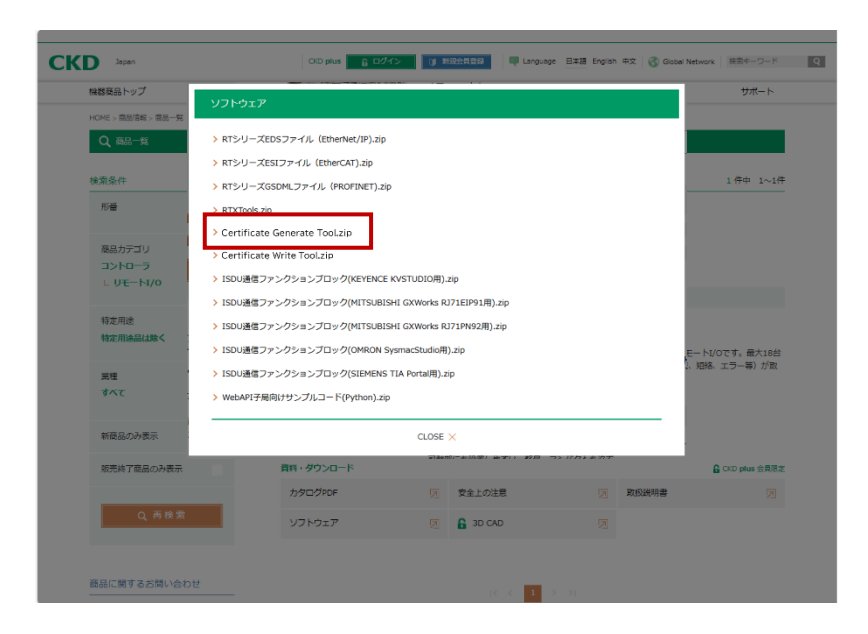

## 4. ダウンロード完了

zip ファイルを展開すると「Setup\_jp.msi」が入った「Certificate Generate Tool」フォルダ がデスクトップに作成されます。

| 📙   🛃 📑 🖛   RTXTools_jp               |                        |                   |                   |                               |                                                                     |                                                                | - | ×   |
|---------------------------------------|------------------------|-------------------|-------------------|-------------------------------|---------------------------------------------------------------------|----------------------------------------------------------------|---|-----|
| ファイル ホーム 共有 表示                        |                        |                   |                   |                               |                                                                     |                                                                |   | ~ 🕐 |
| ★ 切り取<br>クイックアクセス コピー 貼り付け<br>にビン留めする | でり<br>コピー<br>、カットの貼り付け | 移動先 コピー先          | ×<br>削除 名前の<br>変更 | ● 11 新しいアイテム・<br>新しい<br>フォルダー | <ul> <li>ブロパティ</li> <li>□ 編集</li> <li>② 編集</li> <li>② 履歴</li> </ul> | <ul> <li>➡ すべて選択</li> <li>➡ 選択解除</li> <li>➡ 選択の切り替え</li> </ul> |   |     |
| クリップボード                               |                        | 塑                 | 理                 | 新規                            | 開く                                                                  | 選択                                                             |   |     |
|                                       | ディスク(C:) > ユ・          | -ザ- » · · · · · · | デスクトップ → R        | tTXTools_jp                   |                                                                     | ٽ ~                                                            |   |     |
|                                       | 名前                     | ^                 |                   | 更新日時                          | 種類                                                                  | サイズ                                                            |   |     |
| X 9199 アクセス                           | 🔂 Setup                | o_jp.msi          |                   | 2024/03/21 15:58              | Windows インストー                                                       | 5,671 KB                                                       |   |     |
| OneDrive                              |                        |                   |                   |                               |                                                                     |                                                                |   |     |
| PC 📃 PC                               |                        |                   |                   |                               |                                                                     |                                                                |   |     |
| 💣 ネットワーク                              |                        |                   |                   |                               |                                                                     |                                                                |   |     |

## 2.3.2. インストール手順

## 1. 「Setup\_jp.msi」をダブルクリックして「セットアップウィザー ド」を起動する

インストール開始時に、不明な発行元からのプログラムのインストールを確認するメッセージが 表示された場合は、[はい]を選択してインストールを継続してください。

### 2.「セットアップウィザード」ダイアログで[次へ]をクリックする

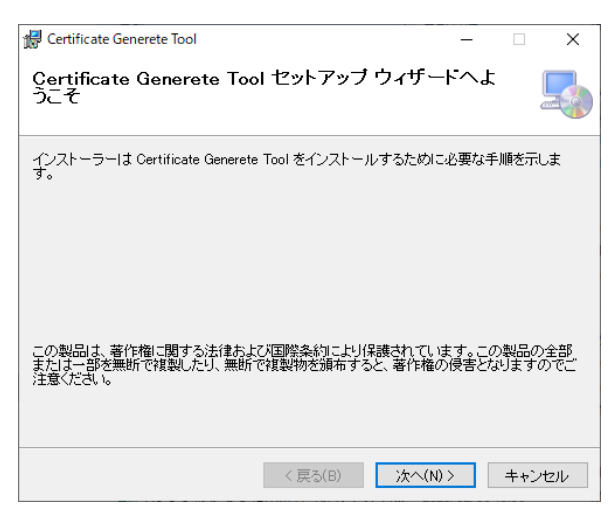

## 3「ライセンス条項」ダイアログを確認し、「同意する」にチェックを 入れて[次へ]をクリックする

| 🚼 Certificate Generete Tool                     |                        |                       | -              |               | × |
|-------------------------------------------------|------------------------|-----------------------|----------------|---------------|---|
| ライセンス条項                                         |                        |                       |                |               |   |
| ライセンス条項をお読みください。以下の<br>らじなへ」をクリックしてください。その他<br> | の条件に同意される<br>の場合は[キャンセ | 5場合は【同意<br>11し】をクリックし | する]をう<br>してくださ | フリックして<br>えい。 | か |
| アプリケーションソフトウェ<br>約書                             | ア Certificate          | Generate T            | ool 使J         | 用許諾契          | ^ |
| リモートI/O RTシリーズ用                                 | アプリケーショ                | ンソフトウ                 | т アC           | ertificate    |   |
| Generate Toolをインストー                             | -ルする前に、                | このアプリ                 | ケーシ            | ョンソフ          |   |
| トウェア使用許諾契約の条項                                   | 〔(以下「本契約               | )書」といい                | います)           | をよく           |   |
| お読みください。                                        |                        |                       |                |               | ~ |
| ○同意しない(D)                                       | ● 同意する(A)              |                       |                |               |   |
|                                                 | < 戻る(B)                | 次へ(N) >               |                | キャンセノ         | Þ |

**4** インストール先のフォルダを確認して[次へ]をクリックする

フォルダ名はデフォルトで表示されます。別フォルダに保存する場合は「参照(R)」で選択します。

| 🕼 Certificate Generete Tool                                                | -          |       | ×     |
|----------------------------------------------------------------------------|------------|-------|-------|
| インストール フォルダーの選択                                                            |            |       | -     |
| インストーラーは次のフォルダーへ Certificate Generete Tool をインスト                           | - <i>w</i> | します。  |       |
| このフォルダーにインストールするにはじかく」をクリックしてください。別ル<br>トールするには、アドレスを入力するか「参照」をクリックしてください。 | りフォ        | ルダーに  | インス   |
| フォルダー( <u>F</u> ):                                                         |            |       |       |
| C:¥Program Files (x86)¥CKD¥Certificate Generete Tool¥                      |            | 参照(R  | )     |
|                                                                            | デ          | ィスク領域 | 或(D)  |
| Certificate Generete Tool を現在のユーザー用か、またはすべてのユーザー                           | ·用に        | インストー | いします: |
| ○すべてのユーザー(E)                                                               |            |       |       |
| ●このユーザーのみ(M)                                                               |            |       |       |
| < 戻る(B) 次へ(N) >                                                            |            | キャン   | セル    |

## 5.「インストールの確認」ダイアログに従って[次へ]をクリックする

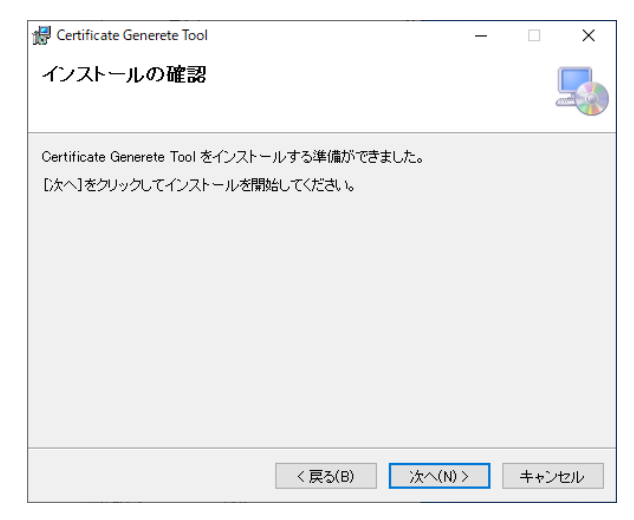

## 6. インストール完了ダイアログに従って[閉じる]をクリックし、ダ イアログを閉じる

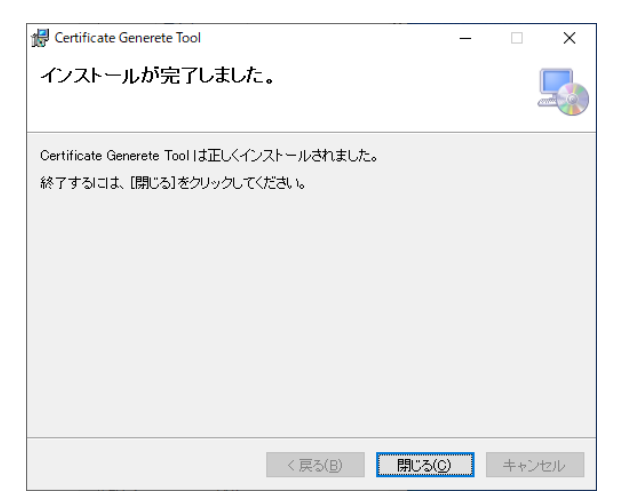

2025-02-26 SM-B04196

### 2.3.3. 証明書の生成

## 1. [Certificate Generate Tool]を選択します。

Windows のスタートメニューの[CKD]フォルダから[Certificate Generate Tool]を選択します。

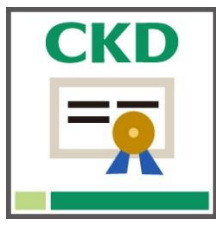

# **2.** Certificate Generate Tool を起動するとウィンドウが表示されるため[NEW]をクリックする。

| 📑 Certificate Genera | ate Tool    |                   |               | ×                |
|----------------------|-------------|-------------------|---------------|------------------|
| NEW                  |             |                   |               | HELP             |
| Certificates         |             |                   |               |                  |
| File Name            | Common Name | Valid Date From   | Valid Date To |                  |
|                      |             |                   |               |                  |
|                      |             |                   |               |                  |
|                      |             |                   |               |                  |
| Information          |             |                   |               |                  |
| Name                 | Value       |                   |               |                  |
|                      |             |                   |               |                  |
|                      |             |                   |               |                  |
|                      |             |                   |               |                  |
|                      |             |                   |               |                  |
|                      |             |                   |               |                  |
|                      |             |                   |               |                  |
|                      | De          | lete Generate Cit | ation Show    | Certificate File |

## 3. 各項目を入力し、[OK]をクリックします。

| Certificate Generate Tool           | ×                       |
|-------------------------------------|-------------------------|
| (*)File Name<br>Example_certificate | Country Name(C)         |
| (*)Valid Days                       | State or Province(ST)   |
| Key Size                            | Locality(L)             |
| Key Algorithm                       | Organization Name(O)    |
| (*)IP Address                       | Organizational Uint(OU) |
| (*)Serial Number                    | (*)Common Name          |
| (*)Require field                    | E-mail Address          |
|                                     | OK Cancel               |

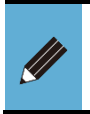

(\*)の付いた項目は必須入力項目です。

2.2 画面説明「サブウィンドウ」の説明に従って必要な項目を入力してください。

#### ■ Serial Number の確認方法

[Serial Number]の入力欄には OPC UA 子局ユニットのシリアル番号を入力する必要があります。 シリアル番号は RT シリーズ用設定ソフトの RTXTools で確認が可能です。以下の手順で確認 してください。

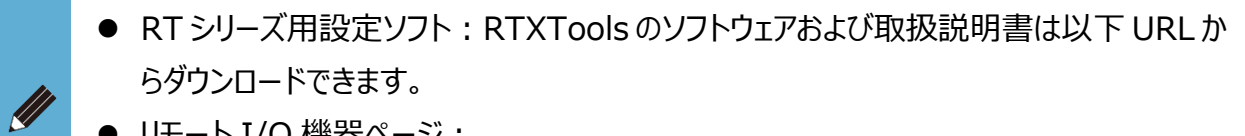

● リモート I/O 機器ページ: https://www.ckd.co.jp/kiki/jp/product/detail/1064/

## 1. RTXTools を起動し、リモート I/O と接続する

| 3 Software Configure                   | × |
|----------------------------------------|---|
| COM <sup>#</sup> −ト ~                  |   |
| USB シリアル デバイス (COM14) RT 子局 OPC UA V接続 | ] |
|                                        |   |
| 日本語~                                   |   |
|                                        |   |
| ソフトウェアバージョン 2.0.1                      |   |

## 2. OPC UA 対応子局ユニットをダブルクリックする

| 🕎 CKD RTXTools MainWindow                                             |                                         | - 🗆 ×         |
|-----------------------------------------------------------------------|-----------------------------------------|---------------|
| RTXTools 通信中<br>エラ-<br>エラーなし                                          | • WEB —                                 | *             |
| ユニット構成 I/Oモニタ I/Oメモリ                                                  | エラー 設定インポート・エクスポート                      |               |
| 拡大表示<br>全体表示<br>() (2) (2) (2) (3) (3) (3) (3) (3) (3) (3) (3) (3) (3 | <b>B</b> <sup>C</sup>                   | 最低消費電流 230 mA |
|                                                                       |                                         |               |
| ユニットNO.<br>形番<br>ユニット特徴                                               | 2<br>RT-XADGA16B<br>デジタル入力 16Points NPN | 主要機能          |
| コイクタ<br>プロセスデータサイズ(byte)<br>最低消費電流                                    | M12<br>IN: 2,OUT: 0<br>110 mA           | 設定            |
|                                                                       |                                         |               |

#### 3. 確認する

サブウィンドウが表示されてシリアル番号を確認することができます。

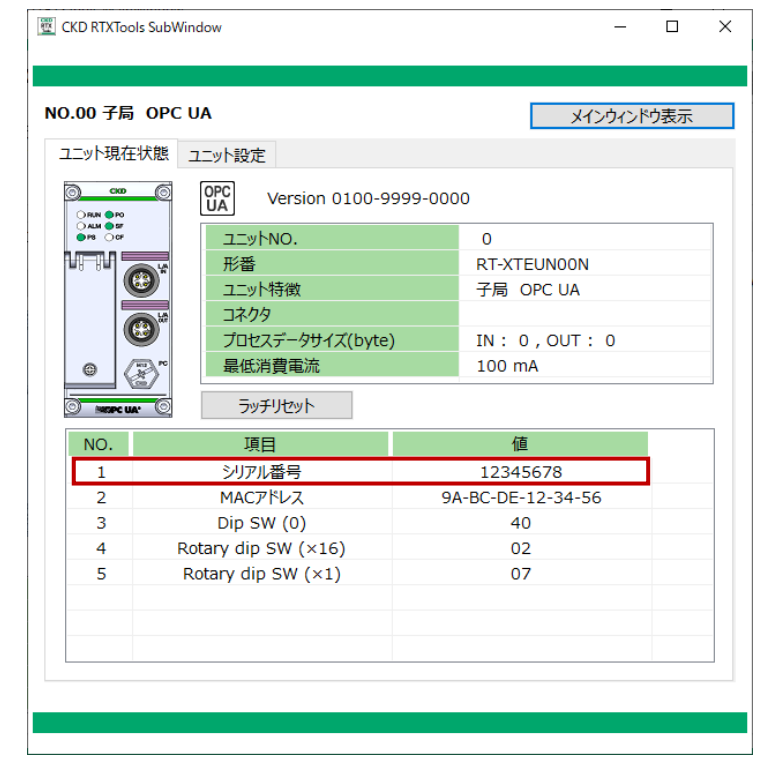

## 2.3.4. 生成物ファイル

証明書の生成を行うと以下のファイルが生成されます。

| 名称      | 拡張子  | 内容                                                                              |
|---------|------|---------------------------------------------------------------------------------|
| 証明書     | .crt | サーバの身元を証明し、安全な通信を確立するためのファイルです。クライアントがサーバを<br>認証する際に使用されます。                     |
| 秘密鍵     | .key | 暗号化と復号に使用される、証明書と対になる重要な鍵。サーバが証明書と組み合わせ<br>て安全な通信を行うために使用します。                   |
| CSR 証明書 | .csr | 証明書発行のために認証局(CA)へ提出するリクエストファイル。公開鍵や組織情報を<br>含み、秘密鍵を用いて作成されます。CAの保証が必要な場合に使用します。 |

## **1** 表示したい証明書を選択し、[Show Certificate File]を クリックする

| Certificate Generat | e Tool            |                     |            | ×                     |
|---------------------|-------------------|---------------------|------------|-----------------------|
| NEW                 |                   |                     |            | HELP                  |
| Certificates        |                   |                     |            |                       |
| File Name           | Common Name       | Valid Date From     | Valid Date | e To                  |
| Example_certificat  | RemoteIO          | 2025-02-20 15:51:48 | 2026-02-3  | 20 15:51:48           |
| Example_certificat  |                   |                     |            |                       |
| Example_certificat  |                   |                     |            |                       |
|                     |                   |                     |            |                       |
|                     |                   |                     |            |                       |
| nformation<br>Name  | Value             |                     |            |                       |
| Signature Algorithm | SHA256RSA         |                     |            |                       |
| Alternative Name(11 | Urp:0000001100000 | ickd.co.in          |            |                       |
| Alternative Name(IP | 192 168 1 1       | iokabo.jp           |            |                       |
| Common Name         | RemoteIO          |                     |            |                       |
| Key Size            | 2048              |                     |            |                       |
| Valid Date From     | 2025-02-20 15:51: | 48                  |            |                       |
| Valid Date To       | 2026-02-20 15:51: | 48                  |            |                       |
|                     |                   |                     |            |                       |
|                     |                   |                     |            |                       |
|                     |                   |                     |            |                       |
|                     | Dele              | ete Generate        | Citation   | Show Certificate File |
|                     | DOR               | donorato            | e tractori |                       |

## 2. 確認する

#### 生成した証明書が表示されます。

| 名前 ^                    | 更新日時             | 種類        | サイズ |      |
|-------------------------|------------------|-----------|-----|------|
| Example_certificate.crt | 2025/02/20 15:51 | セキュリティ証明書 |     | 1 KB |
| Example_certificate.csr | 2025/02/20 15:51 | CSR ファイル  |     | 1 KB |
| Example_certificate.key | 2025/02/20 15:51 | KEY ファイル  |     | 2 KB |
|                         |                  |           |     |      |

# 3. 証明書書込みツール (Certificate Write Tool)

## 3.1. 構成

証明書書込みツールがインストールされた PC とリモート I/O システムをケーブルで接続してください。

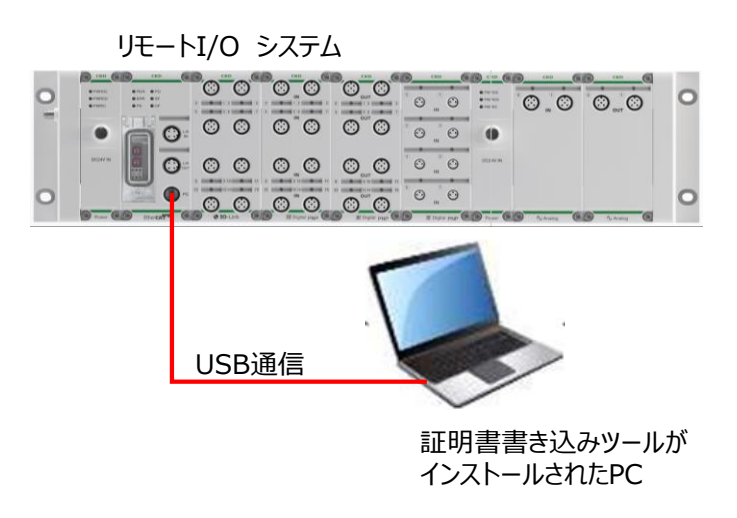

## 3.2. 画面説明

#### ■ メインウィンドウ

|   | Certificate Write                                                                                                    | te Tool        | ×        |
|---|----------------------------------------------------------------------------------------------------|----------------|----------|
| 1 | COM4                                                                                                    | Connect 2 HELP | 3        |
| 4 | Read                                                                                                    | Write 5        | <u> </u> |
| 7 | Server<br>Certificate<br>Key                                                                                                    | Information    |          |
| 8 | Client<br>Certificate 1<br>Certificate 2<br>Certificate 3<br>Certificate 4<br>Certificate 5<br>Certificate 5<br>Certificate 6<br>Certificate 7<br>Certificate 8<br>Certificate 8<br>Certificate 9<br>Certificate 10<br>Certificate 11<br>Certificate 12<br>Certificate 13 | Information    |          |

| 番号 | 名称                       | 内容                                                                                 | 参照先 |
|----|--------------------------|------------------------------------------------------------------------------------|-----|
| 1  | [COM]選択                  | OPC UA 対応子局との通信用の COM ポートを選択します。                                                   | -   |
| 2  | [Connect]ボタン             | OPC UA 対応子局と通信を開始します。接続中は切断ボタン<br>[Disconnect]に替わります。                              | -   |
| 3  | [HELP]ボタン                | 取扱説明書を表示します。                                                                       | -   |
| 4  | [Read]ボタン                | サーバまたはクライアントの Information ウィンドウで選択された<br>証明書、秘密鍵を読み出します。                           | -   |
| 5  | [Write]ボタン               | サーバまたはクライアントの Information ウィンドウで選択された<br>インデックスに証明書、秘密鍵を書込みます。                     | -   |
| 6  | [Remove]ボタン              | サーバまたはクライアントの Information ウィンドウで選択された<br>インデックスの証明書、秘密鍵を削除します。                     | -   |
| Ø  | Server Information<br>表示 | OPC UA 対応子局に書き込まれたサーバ証明書<br>(Certificate)/秘密鍵(Key)をリスト表示します。                       | -   |
| 8  | Client Information<br>表示 | OPC UA 対応子局に書き込まれたクライアント証明書<br>(Certificate)をリスト表示します。クライアント証明書は最大<br>13 件分登録できます。 |     |

### 3.3.1. インストーラの入手

Certificate Write Tool のインストーラは当社ホームページから入手してください。 商品詳細ページ: https://www.ckd.co.jp/kiki/jp/product/list?cid=190&sid=0

#### <入手手順>

# 上記の URL をクリックするか、CKD ホームページから選択して商品詳細ページを表示する

CKD ホームページ→機器製品トップ→コントローラ(商品一覧から探す)→リモート I/O(商品 カテゴリを選択)→の順番に選択します。「RT」でも検索できます。

## **2.** 「リモート I/O」ページの「ソフトウェア」をクリックする

| CKD Japan |                              | СКО          | plus 🔓 ログイン 🔰 新規会員登録                                                              | 🔲 👎 Language 日本語 English 中文                               | て 🚯 Global Network 検索キーワード 🛛 Q |
|-----------|------------------------------|--------------|-----------------------------------------------------------------------------------|-----------------------------------------------------------|--------------------------------|
| 機器商品トップ   | 商品情報                         | 資料・ダウンロード    |                                                                                   | 会社情報                                                      | サポート                           |
|           | HOME > 斎品情報 > 商品一覧 > リモートI/O |              |                                                                                   |                                                           |                                |
|           | Q. 商品詳細                      |              |                                                                                   |                                                           |                                |
|           | 検索条件                         | ₩<br>₩<br>₩  |                                                                                   |                                                           |                                |
|           | 商品カテゴリ<br>すべて                |              |                                                                                   |                                                           |                                |
|           | 特定用途<br><b>すべて</b>           |              | 【New】 PROFINET子局追加<br>デジタル入出力 アナログ入出力                                             | 1 IO-Linkマスタに対応した防水形                                      |                                |
|           | 業種<br>すべて                    |              | リモートI/Oです。最大18台まで<br>が可能です。診断情報(過電流、<br>め、装置のIoT化に貢献します。                          | コニットを追加してご使用頂くこと<br>短縮、エラー等)が取得できるた                       |                                |
|           | 新商品のみ表示<br>販売終了商品のみ表示        |              | 対応通信:EtherNet/IP、Ether<br>マスタユニットと下位のIO-Link<br>最大接続ユニット台数:18台<br>業種:クランプ 搬送 治貝関連 | CAT、PROFINET、IO-Link(IO-Link<br>デバイス間のネットワークとして)<br>L 耐環境 |                                |
|           | Q, 再検索                       |              | お気に入りに追加 🦻                                                                        |                                                           |                                |
|           | A                            |              |                                                                                   | G CKD plus 会目現定                                           |                                |
|           | 商品に関するお問い合わせ                 | ソフトウェア 列 G 3 |                                                                                   | xxxxxha [2]                                               |                                |

## 3. 「ソフトウェア」選択画面で[Certificate Write Tool.zip]をクリックしてインストーラをダウンロードする

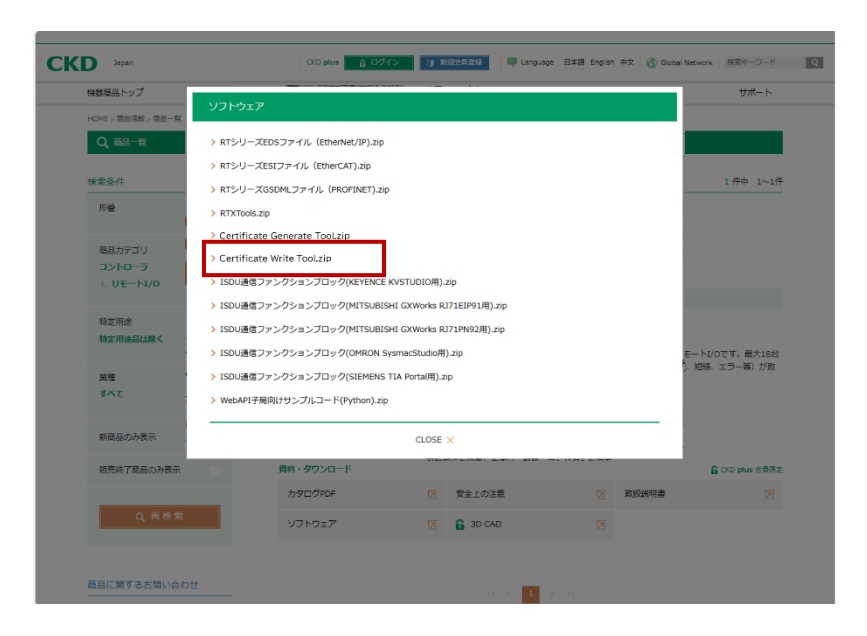

## 4. ダウンロード完了

zip ファイルを展開すると「Setup\_jp.ms」が入った「Certificate Write Tool」フォルダがデ スクトップに作成されます。

| 📙   🛃 🥃 🗧 🗧 RTXTools_jp                                                     |                   |                                |                            |                                                                                     |                                                                | - 0 | ×          |
|-----------------------------------------------------------------------------|-------------------|--------------------------------|----------------------------|-------------------------------------------------------------------------------------|----------------------------------------------------------------|-----|------------|
| ファイル ホーム 共有 表示                                                              |                   |                                |                            |                                                                                     |                                                                |     | ^ <b>?</b> |
| ★ 切り取り     ↓ 切り取り     ↓ 切り取り     ↓ 切り取り     ↓ つりたス     コピー 貼り付け     記 ショートか | <br>ットの貼り付け 移動先 : | 10-55<br>11-55<br>前除 名前の<br>変更 | ● 新しいアイテム・<br>新しい<br>フォルダー | <ul> <li>ブロパティ</li> <li>□ 照く →</li> <li>□ 編集</li> <li>○ 編集</li> <li>○ 履歴</li> </ul> | <ul> <li>➡ すべて選択</li> <li>➡ 選択解除</li> <li>➡ 選択の切り替え</li> </ul> |     |            |
| クリップボード                                                                     |                   | 整理                             | 新規                         | 開く                                                                                  | 選択                                                             |     |            |
| ← → ヾ ↑ <mark>-</mark> > PC > ローカルディ                                        | スク (C:) > ユーザー >  | : デスクトップ > R                   | TXTools_jp                 |                                                                                     | ٽ ~                                                            |     |            |
|                                                                             | 名前                | ^                              | 更新日時                       | 種類                                                                                  | サイズ                                                            |     |            |
| OneDrive                                                                    | 👸 Setup_jp.msi    |                                | 2024/03/21 15:58           | Windows インストー                                                                       | 5,671 KB                                                       |     |            |
| PC                                                                          |                   |                                |                            |                                                                                     |                                                                |     |            |
| 💣 ネットワーク                                                                    |                   |                                |                            |                                                                                     |                                                                |     |            |

## 3.3.2. インストール手順

## 1. 「Setup\_jp.msi」をダブルクリックして「セットアップウィザー ド」を起動する

インストール開始時に、不明な発行元からのプログラムのインストールを確認するメッセージが 表示された場合は、[はい]を選択してインストールを継続してください。

### 2.「セットアップウィザード」ダイアログで[次へ]をクリックする

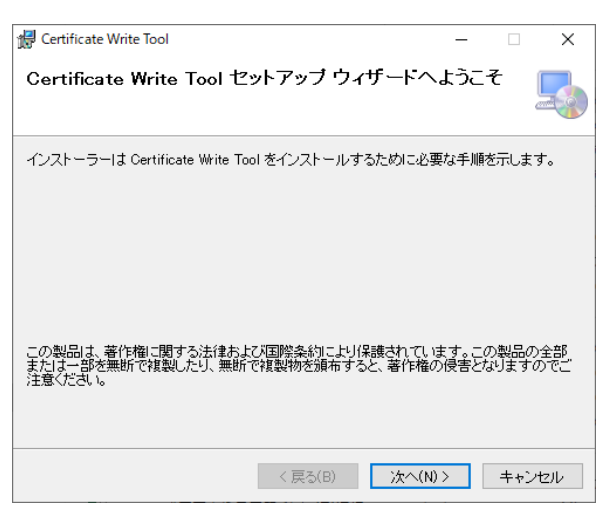

## 3「ライセンス条項」ダイアログを確認し、「同意する」にチェックを 入れて[次へ]をクリックする

| 妃 Certificate Write Tool                                                                                                    | -                        |                                 | ×                      |
|----------------------------------------------------------------------------------------------------|--------------------------|---------------------------------|------------------------|
| ライセンス条項                                                                                                    |                          |                                 |                        |
| ライセンス条項をお読みください。以下の条件に同意される場合は「同覧<br>らじたへ」をクリックしてください。その他の場合は「キャンセル」をクリック                                                                 | まする]?<br>やしてくた           | をクリック<br>Eさい。                   | してか                    |
| アプリケーションソフトウェア Certificate WriteTool<br>リモートI/O RTシリーズ用アプリケーションソフト<br>Write Toolをインストールする前に、このアプリケ<br>ウェア使用許諾契約の条項(以下「本契約書」といい<br>読みください。 | 使用計<br>ウェア<br>ーショ<br>ます) | F諾契約<br>Certific<br>ヨンソフ<br>をよく | 唐 ^<br>rate<br>7ト<br>お |
|                                                                                                    |                          |                                 | ~                      |
| ○同意しない(D)  ●同意する(A)                                                                                                    |                          |                                 |                        |
| < 戻る(B) 次へ(N)                                                                                                    | >                        | キャン                             | tu                     |

**4** インストール先のフォルダを確認して[次へ]をクリックする

フォルダ名はデフォルトで表示されます。別フォルダに保存する場合は「参照(R)」で選択します。

|                                                                             |     |        | -    |
|-----------------------------------------------------------------------------|-----|--------|------|
| Certificate Write Tool                                                      | -   |        | ×    |
| インストール フォルダーの選択                                                             |     |        | -    |
| インストーラーI お次のフォルダーへ Certificate Write Tool をインストール                           | しまう | ŧ.     |      |
| このフォルダーにインストールするには「しかへ」をクリックしてください。別ル<br>トールするには、アドレスを入力するか「参照」をクリックしてください。 | りフォ | ルダーに   | インス  |
| フォルダー(E):                                                                   |     |        |      |
| C:¥Program Files (x86)¥CKD¥Certificate Write Tool¥                          |     | 参照(R   | )    |
|                                                                             | ディ  | ィスク領地  | 或(D) |
| Certificate Write Tool を現在のユーザー用が、またはすべてのユーザー用に                             | インス | いトールしき | ます:  |
| ○すべてのユーザー(E)                                                                |     |        |      |
| ●このユーザーのみ(M)                                                                |     |        |      |
| < 戻る(B) 次へ(N) >                                                             |     | キャン    | セル   |

## 5.「インストールの確認」ダイアログに従って[次へ]をクリックする

| 🕼 Certificate Write Tool                                                 | _       |     | ×   |
|--------------------------------------------------------------------------|---------|-----|-----|
| インストールの確認                                                                |         |     |     |
| Certificate Write Tool をインストールする準備ができました。<br>[次へ]をクリックしてインストールを開始してください。 |         |     |     |
| 〈戻る(B)                                                                   | 次へ(N) > | ++2 | フセル |

## 6. インストール完了ダイアログに従って[閉じる]をクリックし、ダ イアログを閉じる

| 🔀 Certificate Write Tool       |                  | -               |     | ×      |
|--------------------------------|------------------|-----------------|-----|--------|
| インストールが完了しました                  | •                |                 |     | 5      |
| Certificate Write Tool は正しくインス | ~ールされました。        |                 |     |        |
| 終了するには、[閉じる]をクリックして            | ください。            |                 |     |        |
|                                |                  |                 |     |        |
|                                |                  |                 |     |        |
|                                |                  |                 |     |        |
|                                |                  |                 |     |        |
|                                |                  |                 |     |        |
|                                |                  |                 |     |        |
|                                |                  |                 |     |        |
|                                | < 戻る( <u>B</u> ) | 閉じる( <u>C</u> ) | キャン | rtzili |

## 3.3.3. 証明書の書き込み

以下の手順で証明書の書込みを行ってください。OPC UA クライアントから OPC UA 対応子局に 接続するには、証明書の書込み(下記の手順6まで)が必須になります。 また、クライアントと暗号化通信を行う場合、手順7以降も実施してください。

## 1. [Certificate Write Tool]を起動する

Windowsのスタートメニューの[CKD]フォルダから[Certificate Write Tool]を選択します。

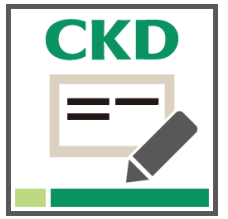

# 2. Certificate Write Tool を起動するとウィンドウが表示されるため、書込みするユニットの COM ポートを選択し、 [Connect]をクリックする

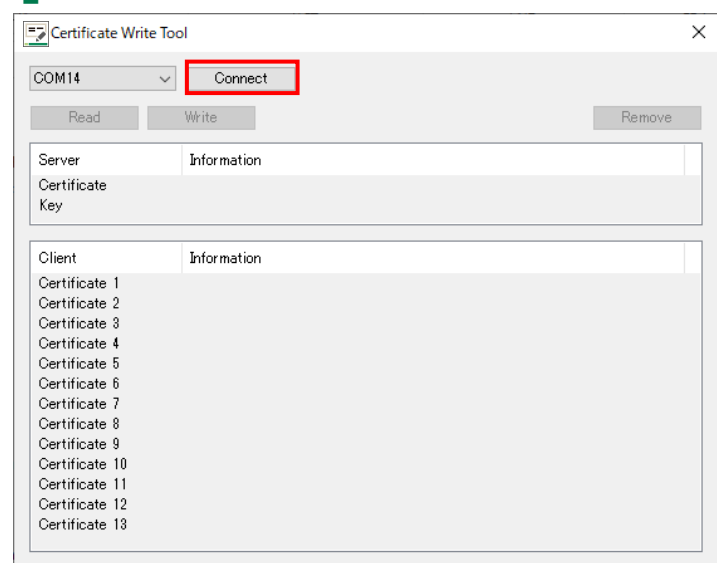

● リモート I/OとPCをUSBケーブルで接続すると、自動でCOMポートを検出します。

# 3. [Server]の[Certificate]を選択し、[Write]をクリックする

| Zertificate Write | Tool         |        |
|-------------------|--------------|--------|
| COM14<br>Read     | V Disconnect | Remove |
| Server            | Information  |        |
| Certificate       |              |        |
| Кеу               |              |        |
|                   |              |        |
| Client            | Information  |        |
| Certificate 1     |              |        |
| Certificate 2     |              |        |
| Certificate 3     |              |        |
| Certificate 4     |              |        |
| Certificate 5     |              |        |
| Certificate 6     |              |        |
| Certificate 7     |              |        |
| Certificate 8     |              |        |
| Certificate 9     |              |        |
| Certificate 10    |              |        |
| Contificate 11    |              |        |
| Centificate 11    |              |        |
| Certificate 12    |              |        |

## 4. 書込みをする証明書のファイルを選択しする

| 名前           | 更新日時             | 種類        | サイズ  |
|--------------|------------------|-----------|------|
| RemotelO.crt | 2025/02/20 15:41 | セキュリティ証明書 | 1 KB |

## 5. 証明書の書込み完了

| Zertificate Write | Tool                               | ×      |
|-------------------|------------------------------------|--------|
| COM14             | ✓ Disconnect                       |        |
| Read              | Write                              | Remove |
| Server            | Information                        |        |
| Certificate       | SHA256RSA, RT, 2026-02-20 15:41:39 |        |
| Key               |                                    |        |
|                   |                                    |        |
| Client            | Information                        |        |
| Certificate 1     |                                    |        |
| Certificate 2     |                                    |        |
| Certificate 3     |                                    |        |
| Certificate 4     |                                    |        |
| Certificate 5     |                                    |        |
| Certificate 6     |                                    |        |
| Certificate 7     |                                    |        |
| Certificate 8     |                                    |        |
| Certificate 9     |                                    |        |
| Certificate 10    |                                    |        |
| Certificate 11    |                                    |        |
| Certificate 12    |                                    |        |
| Certificate 13    |                                    |        |

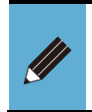

● サーバまたはクライアントの証明書、秘密鍵の書き込み・読み出し後は、設定内容を反映させるため、必ず OPC UA 子局の電源を再投入してください。

## 6. [Key]を選択し、[Write]をクリックする

| 🖁 Certificate Write | Tool                               | >      |
|---------------------|------------------------------------|--------|
| COM14<br>Read       | V Disconnect                       | Remove |
| Server              | Information                        |        |
| Certificate<br>Key  | SHA256RSA, RT, 2026-02-20 15:41:39 |        |
| Client              | Information                        |        |
| Certificate 1       |                                    |        |
| Certificate 2       |                                    |        |
| Certificate 3       |                                    |        |
| Certificate 4       |                                    |        |
| Certificate 5       |                                    |        |
| Certificate 6       |                                    |        |
| Certificate 7       |                                    |        |
| Certificate 8       |                                    |        |
| Certificate 9       |                                    |        |
| Certificate 10      |                                    |        |
| Certificate 11      |                                    |        |
| Certificate 12      |                                    |        |
| Certificate 13      |                                    |        |

## 7. 書込みをする秘密鍵のファイルを選択する

| 名前 ^         | 更新日時             | 種類       | サイズ  |
|--------------|------------------|----------|------|
| RemotelO.key | 2025/02/26 14:33 | KEY ファイル | 2 KB |

#### 8.秘密鍵の書込みが完了

る

| 🗾 Certificate Write To | lol                                       | ×      |
|------------------------|-------------------------------------------|--------|
| COM14 ~                | Disconnect                                | HELP   |
| Read                   | Write                                     | Remove |
| Server                 | Information                               |        |
| Certificate            | SHA256RSA , test_02 , 2026-03-17 13:16:42 |        |
| Key                    | File Size : 1216Bytes                     |        |
|                        |                                           |        |
| Client                 | Information                               |        |
| Certificate 1          |                                           |        |
| Certificate 2          |                                           |        |
| Certificate 3          |                                           |        |
| Certificate 4          |                                           |        |
| Certificate 5          |                                           |        |
| Certificate 6          |                                           |        |
| Certificate 7          |                                           |        |
| Certificate 8          |                                           |        |
| Certificate 9          |                                           |        |
| Certificate 10         |                                           |        |
| Certificate 11         |                                           |        |
| Certificate 12         |                                           |        |
| Certificate 13         |                                           |        |
|                        |                                           |        |

## 9. [Client]の[Certificate]を選択し、[Write]をクリックす

| Certificate Write Too |                                           | ×      |
|-----------------------|-------------------------------------------|--------|
| COM14 ~               | Disconnect                                | HELP   |
| Read                  | Write                                     | Remove |
| Server                | Information                               |        |
| Certificate           | SHA256RSA , test 02 , 2026-03-17 13:16:42 |        |
| Кеу                   | File Size : 1216Bytes                     |        |
|                       |                                           |        |
| Client                | Information                               |        |
| Certificate 1         |                                           |        |
| Certificate 2         |                                           |        |
| Certificate 3         |                                           |        |
| Certificate 4         |                                           |        |
| Certificate 5         |                                           |        |
| Certificate 6         |                                           |        |
| Certificate 7         |                                           |        |
| Certificate 8         |                                           |        |
| Certificate 9         |                                           |        |
| Certificate 10        |                                           |        |
| Certificate 11        |                                           |        |
| Certificate 12        |                                           |        |
| Certificate 13        |                                           |        |

## 10. 書込みをするクライアントの証明書ファイルを選択する

| 名前 ~         | 更新日時             | 種類        | サイズ  |
|--------------|------------------|-----------|------|
| 🔄 Client.crt | 2025/02/26 14:33 | セキュリティ証明書 | 1 KB |

## 11.クライアントの書込み完了

| COM14          | ✓ Disconnect                              | HELP   |
|----------------|-------------------------------------------|--------|
| Read           | Write                                     | Remove |
| Server         | Information                               |        |
| Certificate    | SHA256RSA , test_02 , 2026-03-17 13:16:42 |        |
| Кеу            | File Size : 1216Bytes                     |        |
| Client         | Information                               |        |
| Certificate 1  | SHA256RSA, sumple, 2026-02-26 14:33:01    |        |
| Certificate 2  |                                           |        |
| Certificate 3  |                                           |        |
| Certificate 4  |                                           |        |
| Certificate 5  |                                           |        |
| Certificate 6  |                                           |        |
| Certificate 7  |                                           |        |
| Certificate 8  |                                           |        |
| Certificate 9  |                                           |        |
| Certificate 10 |                                           |        |
| Certificate 11 |                                           |        |
| Certificate 12 |                                           |        |

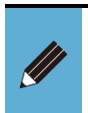

● 書込みをするクライアント証明書は各クライアントソフトを参照してください。

● クライアント証明書は最大 13 件登録可能です。

# 4. エラー内容一覧

# 4.1. トラブルシューティング

## 4.1.1. 証明書生成ツール

エラー内容の一覧は以下の通りです。

| 現象           | 原因                       | 対策                         |
|--------------|--------------------------|----------------------------|
| 証明書の生成に失敗した。 | 入力必須の項目が入力されてい<br>ません。   | 該当項目を入力してください              |
|              | 入力欄に使用禁止文字が使用<br>されています。 | 使用禁止文字は使用しないで入<br>力してください。 |
|              |                          | 禁止文字 ¥/:*?"<>              |
|              | 入力欄の文字数が制限から外れ<br>ています。  | メッセージに従い、文字数を変更<br>してください。 |
|              | 有効期限の範囲外の値が入力<br>されています。 | 有効期限は範囲内の値を入力<br>してください。   |
|              |                          | 有効範囲:1~7300 日              |

#### 4.1.2. 証明書書込みツール

#### エラー内容の一覧は以下の通りです。

| 現象                   | 原因                          | 対策                                                                                                   |
|----------------------|-----------------------------|----------------------------------------------------------------------------------------------------|
| OPC UA 子局と接続でき<br>ない | 指定したポートが存在しない               | 現在接続されているポートを確認し、正しい<br>ポートを選択してください                                                                 |
| 証明書/秘密鍵の読出し<br>ができない | 対象インデックスに読み出す証明<br>書/秘密鍵がない | 指定したインデックスを確認してください。                                                                                 |
| 証明書/秘密鍵の書込み<br>に失敗した | 書込み時に選択したファイルの拡張<br>子が異なる   | ファイルが間違っている、または破損している<br>可能性があります。それぞれの使用可能な<br>拡張子は以下になります。<br>証明書:".crt, .cer, .der"<br>秘密鍵:".key" |
|                      | 書込み完了前に、通信が切れた              | 書込み途中で通信が切れた場合、一度<br>OPC UA 子局の電源を再投入し、もう一<br>度書込みをやり直してください。                                        |